# Introducere

NOTÃ

Securitatea rețelei și a punctului de acces este responsabilitatea clientului care utilizează instrumentul wireless. Producătorul nu va fi responsabil pentru nicio daună, inclusiv, dar fără a se limita la daunele indirecte, speciale, incidentale sau pe cale de consecință, determinate de o breșă în securitatea rețelei.

Utilizați acest kit pentru conectarea unui modem la SC1500, la un controler SC4200c sau la DR3900.

# Componentele produsului

Asigurați-vă că ați primit toate componentele. Consultați Figura 1. Dacă oricare dintre elemente lipsește sau este deteriorat, contactați imediat fie producătorul, fie un reprezentant de vânzări.

### Figura 1 Componentele produsului

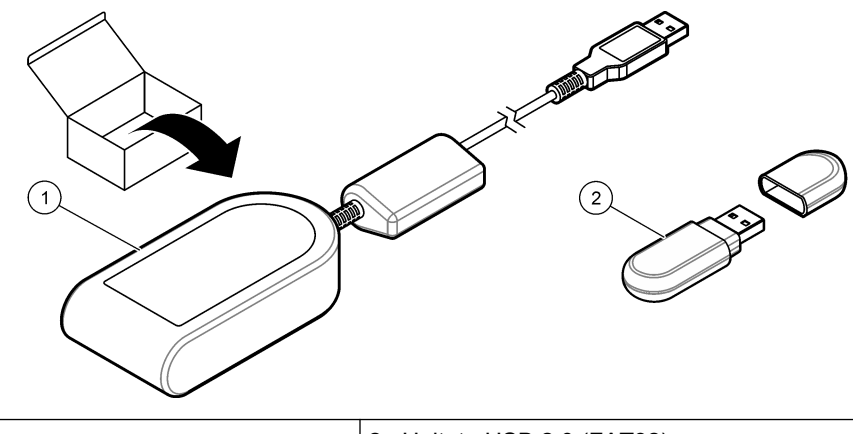

1 Modem MTD-H5<sup>1</sup>

2 Unitate USB 2.0 (FAT32)

# **Controler SC1500**

### Configurarea controlerului

Configurați controlerul cu informațiile de pe cardul SIM.

#### Articole de colectat:

- PC cu acces la internet
- Unitate de memorie flash USB
- 1. Accesați http://sim.fsn.hach.com.
- 2. Din meniul derulant, selectați furnizorul corect al cardului SIM. Dacă un furnizor nu se află pe listă, selectați OTHERS (ALŢII).
- **3.** Introduceți numele punctului de acces (APN), numele de utilizator și parola indicate în informațiile de la furnizor.
- 4. Introduceți codul PIN al cardului SIM. Păstrați câmpul PIN necompletat dacă nu este setat un cod PIN.
- 5. Faceți clic pe Download (Descărcare). Fișierul de configurare cu numele sc1500\_cfg\_modem\_1234.txt (1234 este codul PIN) este salvat în folderul implicit de descărcare de pe PC.
- 6. Conectați unitatea de memorie flash USB la portul USB de pe PC.
- 7. Salvați fișierul de configurare de pe PC în folderul principal al unității de memorie flash USB.
- 8. Scoateți capacul USB Box. Consultați Figura 2.

<sup>&</sup>lt;sup>1</sup> Informații suplimentare sunt disponibile pe site-ul web al producătorului.

9. Conectați unitatea de memorie flash USB la portul USB din USB Box. Fișierul de configurare se instalează automat.

Controlerul trebuie să rămână alimentat electric pe durata instalării.

Îndepărtaţi unitatea de memorie flash USB după minimum 30 de secunde.
Notă: Dacă instalarea a reuşit, fişierul de configurare este şters din unitatea de memorie flash USB.

#### Figura 2 Scoateți capacul dispozitivului USB Box

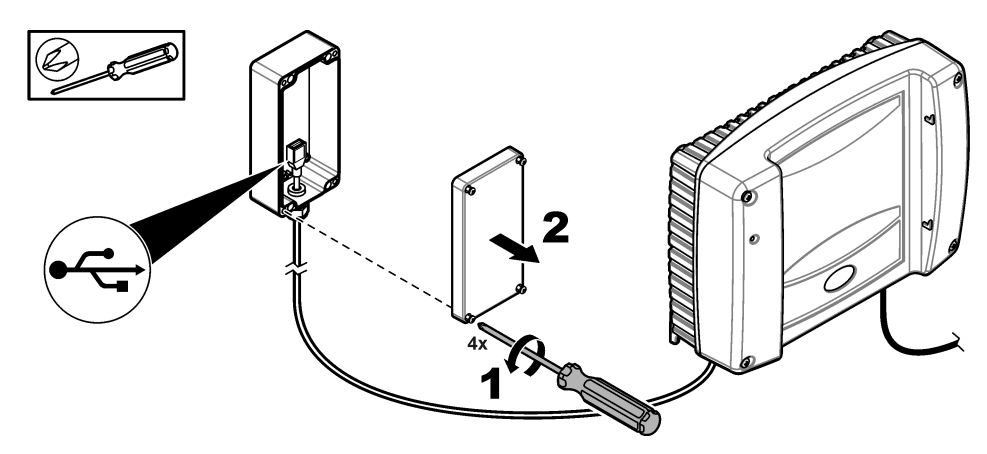

### Conectarea modemului

#### Conectați modemul la controler.

**Notă:** Asigurați-vă că controlerul este alimentat cu energie timp de minimum 5 minute pentru a finaliza procesul de pornire. Apoi, conectați modemul la controler.

#### Articole de colectat:

- Card SIM
- Modem
- 1. Instalați cartela SIM în modem. Asigurați-vă că orientarea cartelei SIM este corectă. Consultați Figura 3.
- 2. Conectați modemul la portul USB din caseta USB. Consultați Figura 4.
- 3. Asigurați-vă că modemul este alimentat electric și că LED-ul LINK luminează intermitent.
- 4. Aşteptaţi minim 5 minute.
- 5. Dacă indicatorul de intensitate a semnalului modemului nu afişează două sau mai mute bare, mutați USB Box într-o locație cu un semnal 3G mai puternic. Consultați documentația controlerului SC1500.
- 6. Asigurați-vă că LED-ul LINK luminează la fiecare 5 secunde pentru a arăta că modemul este conectat la rețea.
- 7. Instalați capacul USB Box. Consultați Figura 2 de la pagina 2.

#### Figura 3 Instalarea cardului SIM

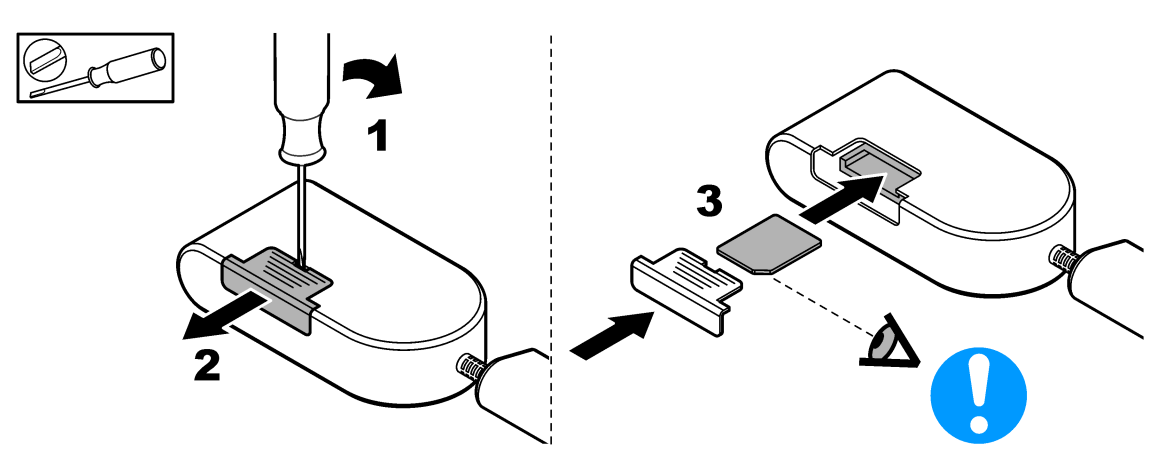

#### Figura 4 Conectarea modemului

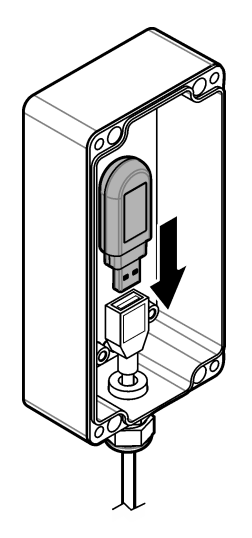

# **Controler SC4200c**

Pentru instrucțiuni privind conectarea și configurarea modemului cu controlerul SC4200c, consultați documentația furnizată cu SC4200c USB Box.

# DR3900

### Conectarea modemului

Conectați modemul la dispozitivul DR3900.

#### Articole de colectat:

- Card SIM
- Modem
- 1. Instalați cartela SIM în modem. Asigurați-vă că orientarea cartelei SIM este corectă. Consultați Figura 3 de la pagina 2.
- 2. Conectați modemul la portul USB din partea din spate a dispozitivului DR3900. Consultați Figura 5.

## Figura 5 Conectarea modemului

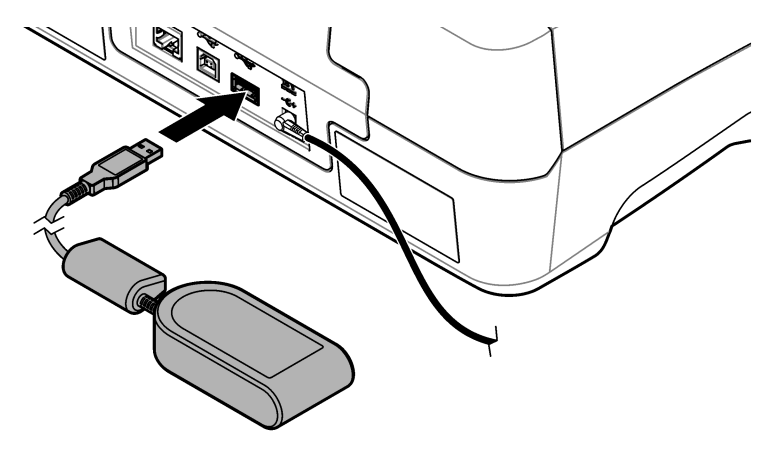

### Configurarea dispozitivului DR3900

Configurați dispozitivul DR3900 cu informații de pe cardul SIM.

- 1. Asigurați-vă că DR3900 este configurat pentru utilizarea cu modemul după cum urmează:
  - Dacă pe meniul barei laterale apare "Process Jobs" (Procesare lucrări), DR3900 este configurat pentru utilizarea cu modemul.
  - Dacă pe meniul barei laterale apare "Link2SC", DR3900 nu este configurat pentru utilizarea cu modemul. Contactați asistența tehnică.
- 2. Apăsați pe Instrument Setup (Configurare instrument).
- 3. Apăsați pe PC & Printer (PC și imprimantă).
- 4. Selectați Mobile Network: Not Connected (Rețea mobilă: neconectată).
- 5. Apăsați pe Setup (Configurare).
- 6. Introduceți numele punctului de acces (APN), numele de utilizator și parola indicate în informațiile de la furnizor.
- 7. Introduceți codul PIN al cardului SIM. Păstrați câmpul PIN necompletat dacă nu este setat un cod PIN.
- 8. Apăsați pe OK.
- 9. Asigurați-vă că ecranul conține indicația Mobile network: connected (Rețea mobilă: conectată).

HACH COMPANY World Headquarters

P.O. Box 389, Loveland, CO 80539-0389 U.S.A. Tel. (970) 669-3050 (800) 227-4224 (U.S.A. only) Fax (970) 669-2932 orders@hach.com www.hach.com

#### HACH LANGE GMBH Willstätterstraße 11 D-40549 Düsseldorf, Ger

D-40549 Düsseldorf, Germany Tel. +49 (0) 2 11 52 88-320 Fax +49 (0) 2 11 52 88-210 info-de@hach.com www.de.hach.com HACH LANGE Sàrl 6, route de Compois 1222 Vésenaz SWITZERLAND Tel. +41 22 594 6400 Fax +41 22 594 6499

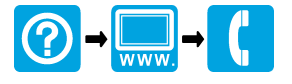

© Hach Company/Hach Lange GmbH, 2016, 2018. Toate drepturile rezervate. Tipãrit în Germania.

12/2018, Ediția 3